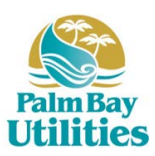

## How to Register an Account Register for a New Account

## Log on to www.invoicecloud.com/cityofpalmbayfl and follow the prompts to get started today!

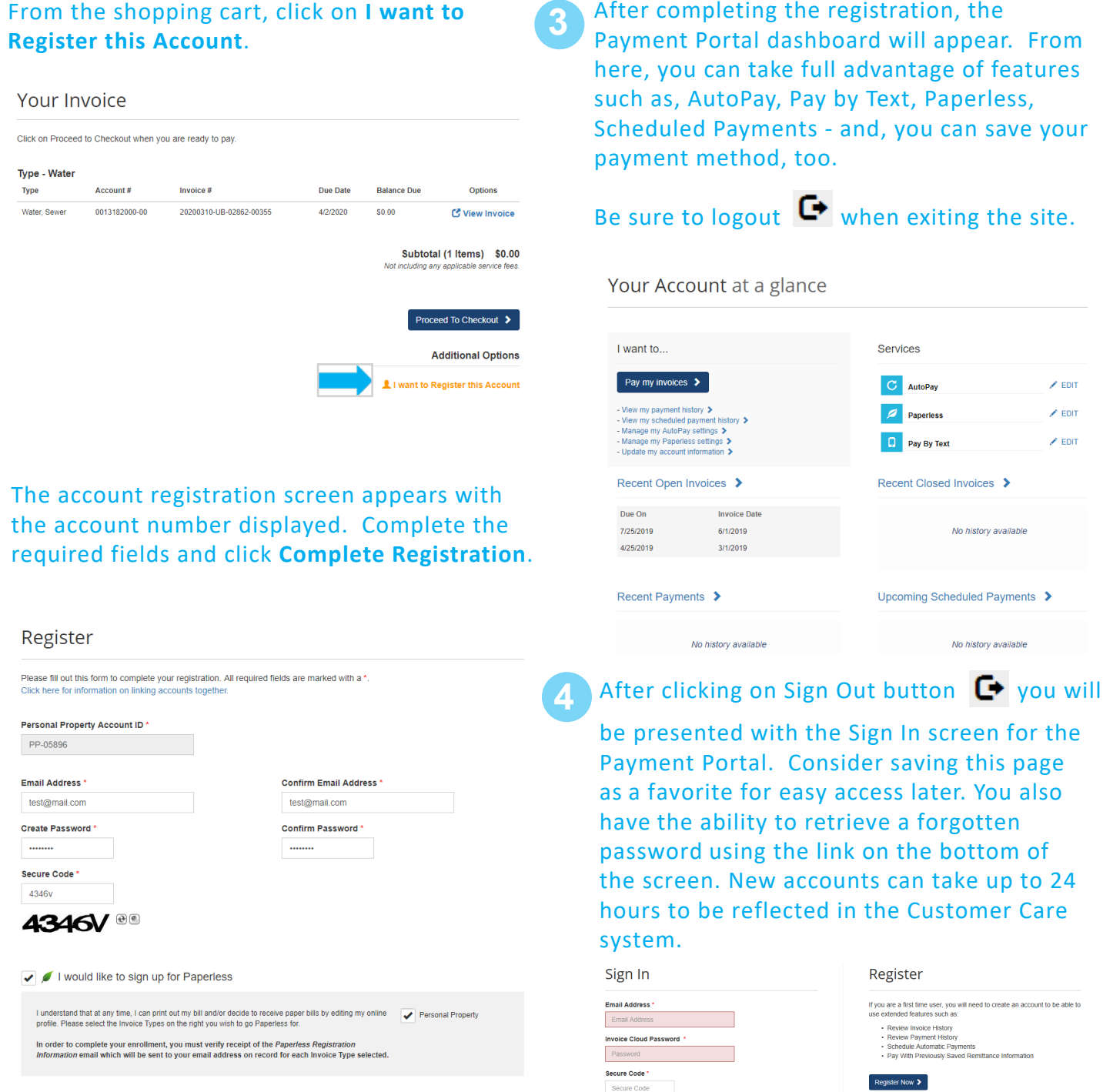

Registrant hereby acknowledges that he or she is the valid, authorized signatory for this account with full responsibility for decisions related to this account. Click to view Terms and Conditions 🕐 Complete Registration >

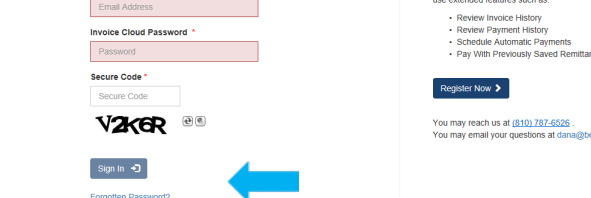

For more on How to Register contact Utilities Customer Care at: 321-952-3420

🖌 EDIT

🖌 EDIT

No history available

No history available